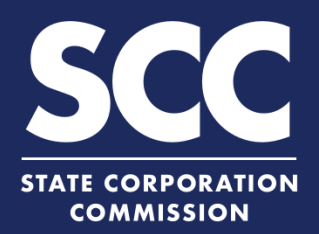

(1)

## Apply for a Certificate of Good **Standing in the Clerk's Information System**

To prove the existence and compliance of your Virginia corporation or foreign corporation authorized to transact business in Virginia, you can apply for a Certificate of Good Standing online with the Clerk's Office. This how-to guide will walk you through applying for a Certificate of Good Standing online in the new Clerk's Information System (CIS) https://cis.scc.virginia.gov/.

| 1    | Log on to CIS at https://cis.scc.vi                                                                                    | rginia.gov/.                                                                                                    |                             |                                                                                                    |                       |                                                                                                    |                                          |                                 |                                            |
|------|----------------------------------------------------------------------------------------------------|----------------------------------------------------------------------------------------------------|-----------------------------|----------------------------------------------------------------------------------------------------|-----------------------|----------------------------------------------------------------------------------------------------|------------------------------------------|---------------------------------|--------------------------------------------|
|      | Note: Google Chrome, Internet Exp<br>Microsoft Edge are recommended.                                                   | lorer, or                                                                                                    |                             | 2                                                                                                    |                       |                                                                                                    |                                          |                                 | S                                          |
| 2    | Click <b>Online Services</b> on the top left.<br>Under Services, click <b>Certificate of Good</b><br><b>Standing</b> . |                                                                                                    | Dashboard Online Services E |                                                                                                    |                       |                                                                                                    |                                          |                                 |                                            |
| 3    |                                                                                                    |                                                                                                    | DASHBOARD                   |                                                                                                    |                       | Certificate of Good Standing<br>Certificate of Fact of Existence/Registration (LLCs)<br>Copy Requests<br>Certificate Verification |                                          |                                 |                                            |
| 4    | Enter your <b>Entity Name</b> or <b>Entit</b><br>Search.                                                               | <b>y ID</b> and click                                                                                                    | ENTITY                      | SEARCH<br>Entity Name:                                                                                                    | 4                     | Search                                                                                                    | OR Entity ID                             |                                 |                                            |
| 5    | Click the <b>Select</b> button next to yo name. DO NOT click the green                                                 | our business's<br>entity name.                                                                                                    | Sea<br>5<br>Selec           | t ID Entity<br>Name<br>06863864 <u>*KIANCORP</u> *                                                                                                    | Name<br>Type<br>Legal | Entity Type<br>Stock                                                                                                    | Address<br>11700 Carls Glenne Dr.        | Formation<br>Date<br>11/19/2007 | Status<br>Status Date<br>Active 03/13/2020 |
| 6    | Click <b>Continue</b> .                                                                                                |                                                                                                    |                             | INC.                                                                                                    | Name                  | Corporation                                                                                                    | Herndon, VA, 20170 - 2449,<br>USA        |                                 | Page 1 of 1, records 1 to 1 of 1           |
| 7    | Click <b>Next</b> .                                                                                                    | CERTIFICATE OF GOOD STAND                                                                                                    | Back                        |                                                                                                    |                       |                                                                                                    |                                          |                                 | 6 Continu                                  |
| 8    | Click Add To Shopping Cart.                                                                                            | Entity Name:                                                                                                    | "KIANCORI                   | P" INC.                                                                                                    |                       | Entit                                                                                                    | ry Type: Stock Corporation               | 7                               |                                            |
| 9    | Click <b>Checkout</b> .                                                                                                | Back                                                                                                    |                             | SHOPPING CART                                                                                                    |                       |                                                                                                    |                                          | Nex                             | t                                          |
| REVI | EW OF CERTIFICATE OF GOOD STANDING                                                                                     |                                                                                                    | Payment Policy              |                                                                                                    |                       |                                                                                                    |                                          |                                 |                                            |
| E    | Entity Information Edit Entity Name: "KIANCORP" INC. Entity Type: Stock Corporation                                    |                                                                                                    |                             | Pursuant to statule, there is no nump fee for an annual report.<br>Other payments may be refundable if a document is not accepted for filing and a request for a refund is made timely.<br>A filing fee paid for one document cannot be transferred to another document. |                       |                                                                                                    |                                          |                                 |                                            |
|      |                                                                                                    | Review all information entered carefully. You will not be able to edit your filing information once the payment process is initiated. |                             |                                                                                                    |                       |                                                                                                    |                                          |                                 |                                            |
| Ba   | ack                                                                                                    | Add To Shopping C                                                                                                    | art                         | Filings                                                                                                    |                       |                                                                                                    |                                          | 144 V                           | Grand Total: \$6.00                        |
| u    |                                                                                                    | <u> </u>                                                                                                    |                             | Document Type<br>Certificate of Good Standi                                                                                                    | ling                  | Entity Name                                                                                                    | Created Date/Ti<br>INC. 03/30/2020 12:24 | me<br>4 PM                      | Fee Action<br>\$6.00 <u>©</u>              |
|      |                                                                                                    |                                                                                                    |                             |                                                                                                    |                       | 9                                                                                                    | Checkout Add Another Filing              |                                 |                                            |

## Apply for a Certificate of Good Standing

## 10 Click Go To Payment.

Review the Confirmation information and click **I Agree** to continue with your payment.

NOTE: You will be taken to a site administered by LexisNexis to complete your payment.

Enter your **Billing Address** and **Payment Information**, completing all fields marked with an asterisk (\*). You must complete the **Captcha** field.

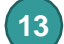

14

15

11

12

## Click Continue.

Check the **Acknowledgement** radio button and click **Pay Now**.

Note: Do not close the browser window.

You will be directed to a confirmation screen.

|                              | Confirmation                                                                                                    |                     |
|------------------------------|----------------------------------------------------------------------------------------------------|---------------------|
| CHECKOUT                     | I acknowledge that I have reviewed all information entered for inclusion in the document(s) I am<br>filing/submitting and confirm the information is accounter and completer. After a filing is<br>completed, inaccurate information to account and accounter and account and account in a dditional filing, which<br>will require the payment of account access. |                     |
| Filings                      | If you do not receive a confirms                                                                                                    | Grand Total: \$6.00 |
| Document Type                | I Agree Close                                                                                                    | Fee                 |
| Certificate of Good Standing | "KIANCORP" INC. 03/30/2020 12:24 PM                                                                                                    | \$6.00              |
|                              | 10 Co To Payment                                                                                                    |                     |

| (12                                           | Payment Information                                     |                                                                                                    |  |  |  |
|-----------------------------------------------|---------------------------------------------------------|----------------------------------------------------------------------------------------------------|--|--|--|
|                                               | PAYMENT TYPE                                            |                                                                                                    |  |  |  |
| O International (including<br>Canada, Mexico) | Card                                                    |                                                                                                    |  |  |  |
|                                               | Card Number*                                            |                                                                                                    |  |  |  |
|                                               | Expiration Month*                                       |                                                                                                    |  |  |  |
|                                               | Expiration Year*                                        |                                                                                                    |  |  |  |
|                                               | Security Code*                                          |                                                                                                    |  |  |  |
|                                               | We've provided this sample credit card to assist you in | Vig. Dave                                                                                                    |  |  |  |
|                                               | finding the security code.                              |                                                                                                    |  |  |  |
| AL ~                                          | Captcha*                                                | 3na                                                                                                    |  |  |  |
|                                               | Enter Captcha                                           |                                                                                                    |  |  |  |
|                                               |                                                         |                                                                                                    |  |  |  |
| (999) 999-9999                                |                                                         |                                                                                                    |  |  |  |
|                                               |                                                         | O International (including Canada, Mexico)       O International (including Canada, Mexico)       Card Number*       Expiration Month*       Expiration Vear*       Security Code*       We've provided this sample credit co assist you in finding the security code.       AL     Captcha*       Enter Captcha |  |  |  |

|                                         | Agency Amount<br>LexisNexis Service Fee<br>Total Amount |                                                 | \$6.00<br>\$.00<br>\$6.00                                       |  |  |
|-----------------------------------------|---------------------------------------------------------|-------------------------------------------------|-----------------------------------------------------------------|--|--|
| Billing Address                         |                                                         | Payment Information                             |                                                                 |  |  |
| Billing First Name<br>Billing Last Name | Jane<br>Doe                                             | Credit Card                                     |                                                                 |  |  |
| Billing Zip Code                        | 23219                                                   | Card Number                                     | (MASTERCARD)                                                    |  |  |
| Billing Address Line1                   | 123 Any Street                                          | Expiration Date                                 | 05/2022                                                         |  |  |
| Billing Address Line2                   |                                                         |                                                 | 0.005 // 0.005                                                  |  |  |
| Billing City                            | Richmond                                                |                                                 | -                                                               |  |  |
| Billing State                           | VA                                                      | 11                                              | "                                                               |  |  |
| Billing Country                         | United States of America                                | al Amount                                       | \$6.00                                                          |  |  |
| E-mail                                  | jane.doe@gmail.com                                      | Acknowledgment -                                |                                                                 |  |  |
| Phone Number                            | (804) 3719733                                           | By checking this bo<br>the bill amount plus the | x, I am authorizing the payment of<br>e LexisNexis Service Fee. |  |  |
| Previous Page                           |                                                         |                                                 | 14 Pay Now                                                      |  |  |

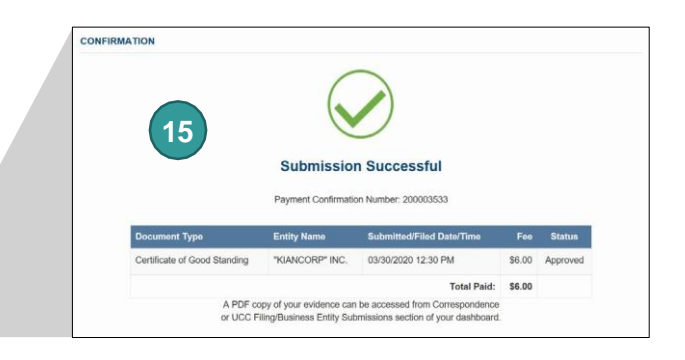